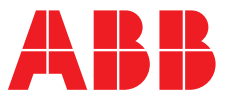

### ABB MEASUREMENT & ANALYTICS | INSTRUÇÕES DE FUNCIONAMENTO | OI/ACL410-PT REV. A

# ChloroStar™ Cell Célula de cloro livre e total

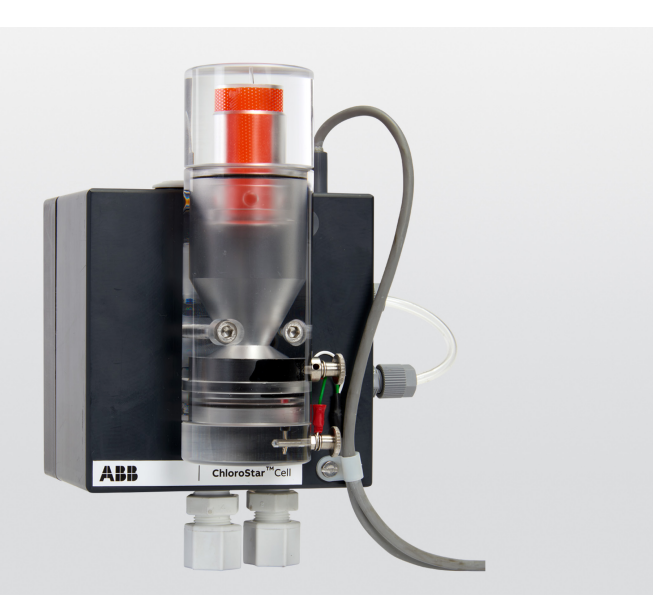

# Measurement made easy

# Introdução

ChloroStar Cell

Célula de cloro

livre e total

A água potável, a água de arrefecimento e a água industrial são normalmente desinfetadas com cloro e dióxido de cloro. O nível de desinfetante neste tipo de água deve ser cuidadosamente controlado, porque níveis inadequados de cloro podem levar a uma desinfeção deficiente ou a subprodutos indesejáveis e à corrosão das tubagens.

ChloroStar Cell permite o controlo automático das dosagens de cloro com o Módulo de Entrada Universal (UIM) AWT420, permitindo características avançadas como a capacidade de registo de auditoria total e Bluetooth<sup>®</sup> integrado para comunicação direta com o seu dispositivo inteligente.

A célula pode medir o cloro livre ou total, consoante os tampões instalados.

# Para mais informações

Estão disponíveis mais publicações sobre a ChloroStar Cell para download gratuito em: <u>www.abb.com/wateranalysis</u>

Ou lendo este código:

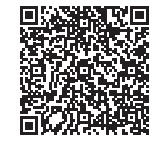

Ligações e números de referência para documentos relacionados com a ChloroStar Cell:

|                               | Pesquisar/clicar em: |
|-------------------------------|----------------------|
| ChloroStar Cell -             | DS (ACL 410          |
| Ficha de dados                | DS/ACL410            |
| ChloroStar Cell -             | CL/ACL 410           |
| Instruções de comissionamento | <u>CI/ACL410</u>     |
| Transmissor AWT420 -          | 01/01/1420           |
| Instruções de funcionamento   | <u>01/AW1420</u>     |

# Índice

| 1  | Saúde e segurança<br>Precauções de segurança<br>Símbolos do produto<br>Reciclagem e eliminação do produto<br>(apenas na Europa)<br>Informações relativas à Diretiva RoHS<br>de 2011/65/EU (RoHS II) | 3<br>3<br>3<br>3                                                                             |
|----|----------------------------------------------------------------------------------------------------|----------------------------------------------------------------------------------------------|
| 2  | Cibersegurança                                                                                                    | 4                                                                                            |
| 3  | Visão geral do sistema                                                                                                    | 4                                                                                            |
| 4  | Instalação<br>Requisitos de implementação<br>Requisitos de amostragem                                                                                                    | . <b>5</b><br>5<br>5                                                                         |
| 5  | Colocação em funcionamento<br>da ChloroStar Cell<br>Ligações elétricas<br>Potência de rede do alimentador de tampão<br>Configuração de sensor                                                       | 7<br>7<br>7<br>7                                                                             |
| 6  | Utilização do conjunto de alimentação<br>de reagentes                                                                                                    | <b>10</b><br>10<br>10<br>10                                                                  |
| 7  | Menus de configuração do sensor                                                                                                    | 11                                                                                           |
| 8  | Calibração<br>Menu Calibrar<br>Opções do menu Calibração<br>Calibração de intervalo PV<br>Calibração PV Zero<br>Calibração da amostra                                                               | 12<br>12<br>13<br>14<br>15<br>16                                                             |
| 9  | Manutenção<br>Calendário de manutenção<br>Verificação funcional periódica<br>Limpeza/substituição dos elétrodos<br>Substituição da tubagem peristáltica                                             | 19<br>19<br>19<br>19<br>. 20                                                                 |
| 10 | Mensagens de diagnóstico                                                                                                    | 21<br>21<br>21<br>21<br>21<br>21<br>21<br>21<br>21<br>21<br>22<br>22<br>22<br>22<br>22<br>22 |
| 11 | <b>Resolução de problemas</b><br>Leitura instável ou flutuante<br>Sem leitura.<br>Ponto zero elevado<br>Tempo de resposta baixo/inclinação baixa                                                    | . 23<br>. 23<br>. 23<br>. 23<br>. 23<br>. 23                                                 |
| 12 | Peças sobressalentes                                                                                                    | . 24                                                                                         |

# 1 Saúde e segurança

### Símbolos do documento

Abaixo são explicados os símbolos apresentados neste produto:

# **▲ ATENÇÃO**

ATENÇÃO indica uma situação perigosa que, se não for evitada, poderá resultar em morte ou lesão grave.

# 

CUIDADO indica uma situação perigosa que, se não for evitada, poderá resultar em lesões menores ou moderadas.

# **AVISO**

AVISO é utilizado para se referir a práticas não relacionadas com lesão física.

'**Nota'** indica sugestões para o operador, especialmente informações úteis ou importantes sobre o produto ou outras utilizações. **'Nota'** não indica uma situação perigosa ou prejudicial.

### Precauções de segurança

Certifique-se de que lê, compreende e segue as instruções contidas neste manual antes e durante a utilização do equipamento. A inobservância das mesmas pode resultar em ferimentos físicos ou em danos no equipamento.

# 

A instalação, operação, manutenção e reparação deve ser realizada:

- apenas por técnicos qualificados.
- em conformidade com as informações fornecidas neste manual.
- em conformidade com os regulamentos locais.

### Normas de segurança

Este produto foi concebido em conformidade com os requisitos da norma IEC61010-1:2010 3.ª edição relativa a "Regras de segurança para aparelhos elétricos de medição, de controlo e de uso em laboratório" e com as normas US NEC 500, NIST e OSHA.

### Símbolos do produto

Abaixo são apresentados os símbolos que poderá encontrar neste produto:

= - - Unicamente alimentação de corrente contínua.

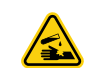

Este símbolo indica risco de danos químicos e que apenas indivíduos habilitados e formados para trabalhar com produtos químicos deverão manusear ditos produtos ou levar a cabo tarefas de manutenção nos sistemas de distribuição associados ao equipamento.

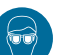

Este símbolo indica a necessidade de proteção ocular.

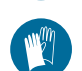

Este símbolo indica a necessidade de proteção para as mãos.

Deve ser reciclado separadamente dos resíduos comuns, em conformidade com a diretiva REEE.

# Reciclagem e eliminação do produto (apenas na Europa)

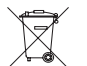

A ABB está empenhada em garantir que o risco de danos ou poluição ambiental provocado por qualquer dos seus produtos é minimizado tanto quanto possível. A Diretiva europeia relativa aos resíduos de equipamentos elétricos e eletrónicos (REEE) que entrou inicialmente em vigor a 13 de Agosto de 2005, tem como objetivo reduzir os resíduos resultantes do equipamento elétrico e eletrónico, bem como melhorar o desempenho ambiental de todos os intervenientes no ciclo de vida do equipamento elétrico e eletrónico. Em conformidade com os regulamentos europeus locais e nacionais, o equipamento elétrico marcado com o símbolo acima não pode ser eliminado em sistemas de resíduos públicos europeus a partir de 12 de Agosto de 2005.

### AVISO

Para devolução para reciclagem, deverá contactar-se o fabricante ou o fornecedor do equipamento para obter instruções para a devolução do equipamento em fim de vida útil para eliminação.

# Informações relativas à Diretiva RoHS de 2011/65/EU (RoHS II)

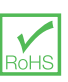

A ABB, Process Automation, Measurement & Analytics, UK, está totalmente em conformidade com os objetivos da diretiva RoHS II. Todos os produtos envolvidos colocados no mercado pela PAMA UK no e após o dia 22 de julho de 2017 cumprirão a diretiva RoHS, 2011/65/UE.

# 2 Cibersegurança

Este produto foi concebido para ligação a uma interface de rede para transmissão de informações e dados necessários. É da exclusiva responsabilidade do operador fornecer e garantir continuamente uma conexão segura entre o produto e a sua rede ou qualquer outra rede (conforme o caso). O operador deverá definir e manter quaisquer medidas apropriadas (tais como, mas não limitadas à instalação de firewalls, aplicação de medidas de autenticação, encriptação de dados, instalação de programas antivírus, etc.) para proteger o produto, a rede, o seu sistema e a interface contra qualquer tipo de violação de segurança, acesso não autorizado, interferência, intrusão, fugas e/ou roubo de dados ou de informações. A ABB e as suas afiliadas não se responsabilizam por danos e/ou perdas relacionadas com tais violações de segurança, por qualquer acesso não autorizado, interferência, intrusão, fuga e/ou roubo de dados ou de informações.

# 3 Visão geral do sistema

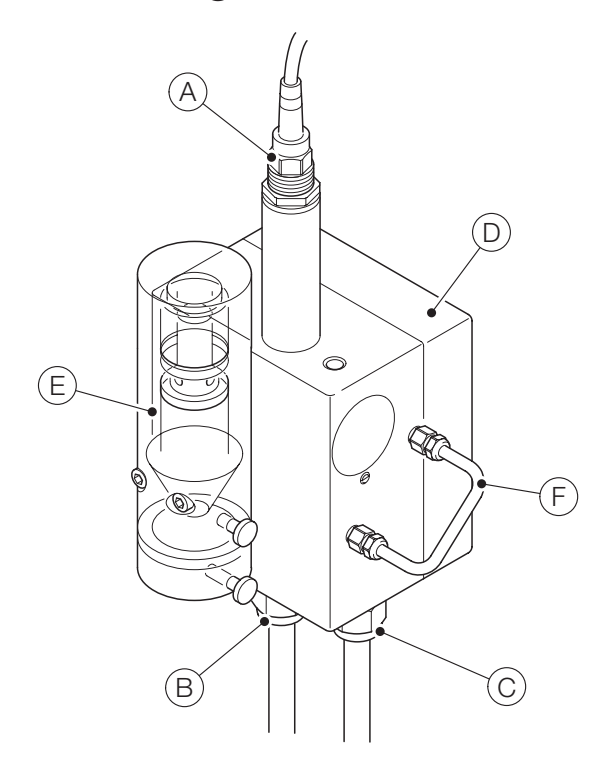

Figura 1 Componentes da ChloroStar Cell

| Peça       | Descrição                                                                            |
|------------|--------------------------------------------------------------------------------------|
| $\bigcirc$ | Sensor de pH (compatível com todos os sensores de pH PG13.5, como o sensor ABB 100E) |
| B          | Entrada (¾ pol)                                                                      |
| $\bigcirc$ | Saída (¾ pol)                                                                        |
| $\bigcirc$ | Conjunto do regulador                                                                |
| E          | Montagem de células                                                                  |
| F          | Entrada do tampão                                                                    |

# 4 Instalação

### Requisitos de implementação

Instale a ChloroStar Cell num local limpo, seco e bem ventilado que proporcione um acesso fácil e seguro para os operadores efetuarem a manutenção e calibração do analisador. A localização deve também cumprir os requisitos que se seguem:

- Deve estar isenta de vibrações
- A célula não deve ser exposta à luz solar direta
- Deve estar o mais longe possível de dispositivos de comunicação rotativos ou elétricos
- O transmissor deve estar situado perto da célula para poder efetuar a calibração periódica.

#### Nota.

Instale a ChloroStar Cell numa altura que permita um fácil acesso durante a calibração e a limpeza. Certifique-se de que existe uma folga de 203 mm (8 pol.) ao redor da célula de medição, para permitir um fácil acesso para remoção e manutenção. Consulte Figura 2 para as dimensões da ChloroStar Cell.

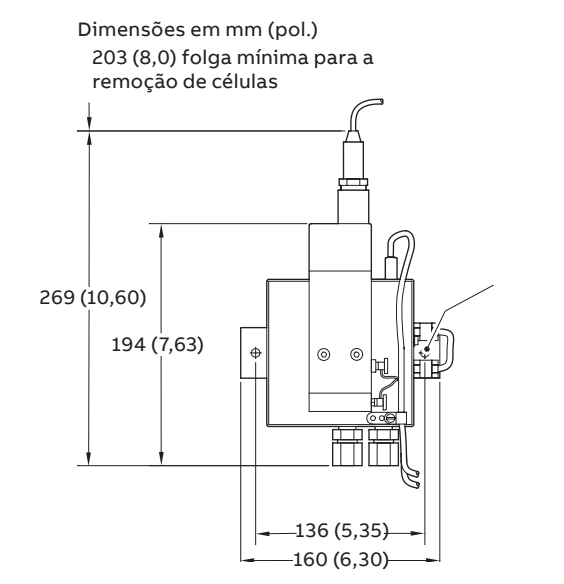

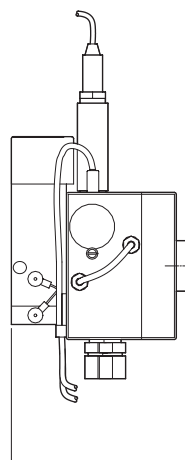

—143 (5,62) —•

#### Figura 2 Dimensões da ChloroStar Cell

### Requisitos de amostragem

A seleção de um bom ponto de amostragem representativo é importante para obter o melhor desempenho do analisador. Para reduzir o tempo morto de amostra, coloque o analisador o mais próximo possível do ponto de amostragem. A amostra também deverá respeitar as condições que se seguem:

- O caudal da amostra deve ser contínuo, com um débito entre 60 e 75 L/h (0,26 e 0,33 galUS/min).
- A temperatura da amostra deve situar-se no intervalo de 2 a 50 °C (36 a 122 °F).
- As amostras não devem conter partículas de dimensão superior a 100  $\mu m.$  Acima destes níveis, deve ser instalado um filtro externo nas linhas de amostragem.
- A pressão da amostra deve ser superior a 0,2 bar (2,90 psi) e inferior a 4,0 bar (58,01 psi).
- A amostra deve estar isenta de bolhas de ar e bem misturada.

### Montagem da ChloroStar Cell

Figura 3 identifica os componentes principais da célula de medição.

- 1 Fixe a célula à parede com os parafusos de montagem fornecidos, através dos orifícios de montagem designados.
- 2 Instale a célula com a opção **Sem alimentador de reagentes** da seguinte forma:
  - a Ligue o conjunto de tubos de derivação (Figura 3, (A)) aos dois encaixes situados no lado direito do conjunto da célula de medição.
  - **b** Instale o suporte de montagem retangular na parte de trás da célula de medição com os parafusos fornecidos.

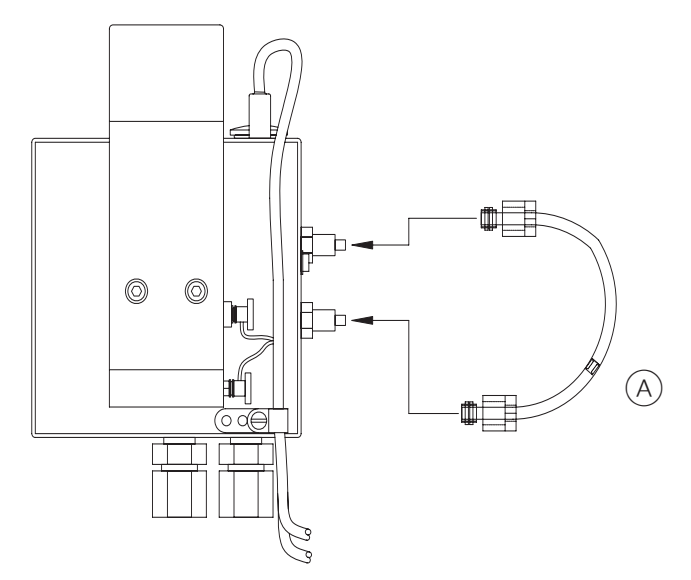

Figura 3 Conexão das tubagens da ChloroStar Cell

# ...4 Instalação

### ...Montagem da ChloroStar Cell

- 3 Instale a célula com a opção Alimentação de reagente de cloro livre da seguinte forma:
  - **a** Instale a tubagem (Figura 4, (A)) cloro livre pH controlado.
  - b Guarde o tubo de derivação (Figura 4 (A)) no caso de a aplicação mudar e o alimentador de reagentes se tornar desnecessário.
  - c Instale o suporte de montagem quadrado, fornecido com o painel de alimentação de reagentes, na parte de trás da célula de medição com os parafusos fornecidos.
  - **d** Fixe o suporte de montagem retangular e a célula ao painel de alimentação de reagentes com os parafusos fornecidos.
  - e Retire o conjunto da tubagem do recipiente de reagente de 30,2 L (8 galões) fornecido.
  - f Introduza a extremidade ponderada do conjunto da tubagem no recipiente e ligue a outra extremidade à barbela no lado de entrada da bomba peristáltica
- 4 Instale a célula de medição com a opção de alimentação de reagente de cloro total da seguinte forma:
  - a Instale a tubagem (Figura 4, (B)) cloro total com controlo de pH.
  - b Instale o suporte de montagem quadrado, fornecido com o painel de alimentação de reagentes, na parte de trás da célula de medição com os parafusos fornecidos.

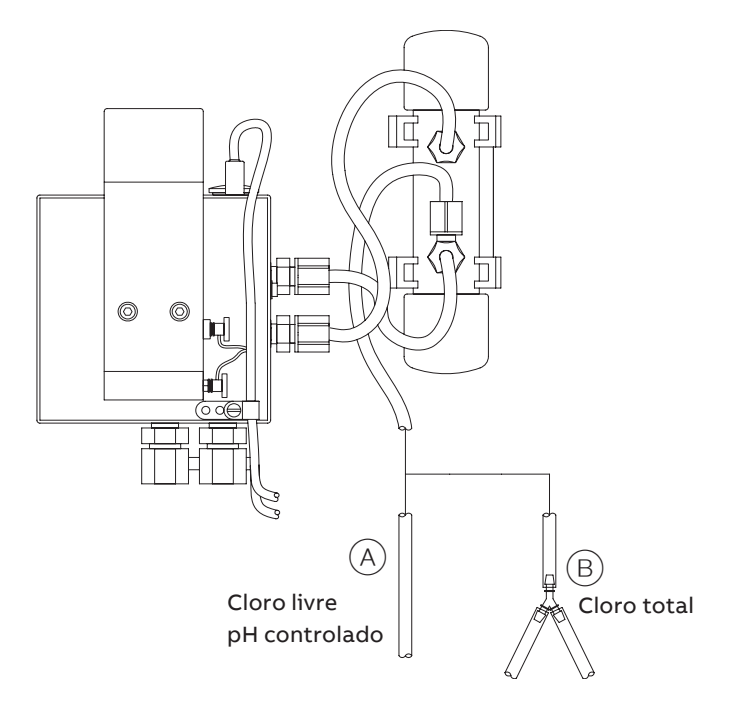

Figura 4 Conexão da tubagem ChloroStar Cell

- c Fixe o suporte de montagem retangular e a célula ao painel de alimentação de reagentes com os parafusos fornecidos.
- **d** Retire os conjuntos de tubagem de cada um dos recipientes de reagentes.
- e Introduza as extremidades ponderadas dos conjuntos de tubagem nos recipientes e ligue as outras extremidades às barbelas no lado de entrada da bomba peristáltica.

# 5 Colocação em funcionamento da ChloroStar Cell

# Ligações elétricas

A ChloroStar Cell é compatível com o Módulo de Entrada Universal (UIM) no AWT420.

Nota. O sensor de pH opcional pode ser conectado a um AWT420.

1 Conecte a célula ao AWT420 UIM. Consulte as instruções de cablagem em Tabela 2 e Figura 5.

#### Tabela 2 Instruções de cablagem da ChloroStar Cell

| Cor do fio    | Posicionamento |
|---------------|----------------|
| Verde         | 1 IN+          |
| Branco        | 2 IN-          |
| Branco        | 5 RTD1         |
| Vermelho      | 6 RTD2         |
| Amarelo/Verde | 7 BLINDAGEM    |
| Preto         | 8 RTD3         |
|               |                |

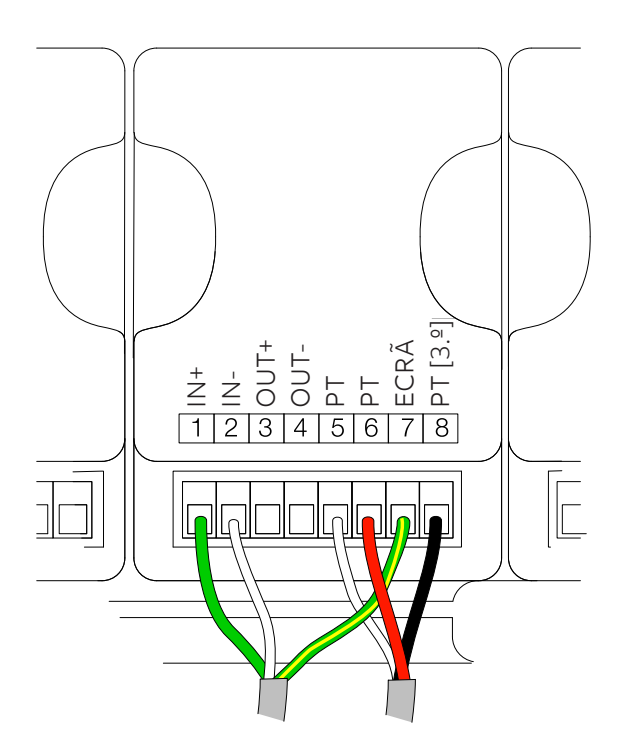

Figura 5 Localização da cablagem da ChloroStar Cell para a UIM AWT420

### Potência de rede do alimentador de tampão

### 

Apenas pessoal qualificado está autorizado a executar os passos nesta secção. Pessoal não qualificado pode causar ferimentos a si próprio e/ou a outros.

#### Notas.

- A bomba alimentadora de tampão requer uma fonte de alimentação monofásica. O motor de alimentação do tampão pode ser ligado a uma alimentação de 110 V CA ou 230 V CA, consoante o caso.
- Todos os modelos requerem a instalação de um cabo e de uma ficha antes de serem utilizados.
- 1 Ligue o motor de alimentação do amortecedor a uma alimentação de 110 V CA ou 230 V CA, consoante o caso.
- 2 Verifique se a tensão da fonte de alimentação está correta antes de fazer uma ligação à fonte de alimentação.

**Nota.** Certifique-se de que as conexões da tubagem foram fixadas de acordo com o passo 3 (página 5).

### Configuração de sensor

Consulte CI/ACL410.

 Se for utilizado com compensação de pH, instale o sensor de pH na ChloroStar Cell enroscando-o na rosca PG13.5.

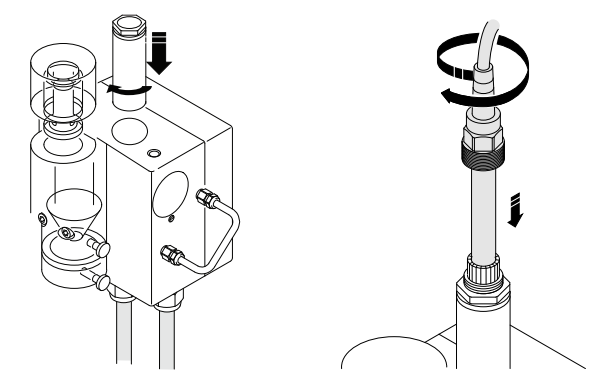

Figura 6 Instalar o sensor de pH na ChloroStar Cell

2 Se for utilizada com uma bomba de tampão, instale a tubagem na bomba peristáltica de acordo com a secção 4.

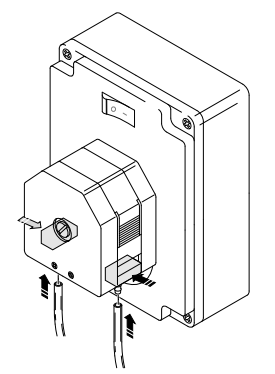

# ...5 Colocação em funcionamento da ChloroStar Cell

- 3 Se for utilizada com uma bomba de tampão, ligue a bomba de tampão à fonte de alimentação de acordo com "Potência de rede do alimentador de tampão" na página 7.
- 5 Volte a colocar a tampa do corpo da célula.

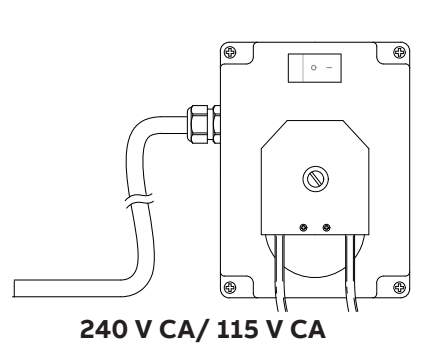

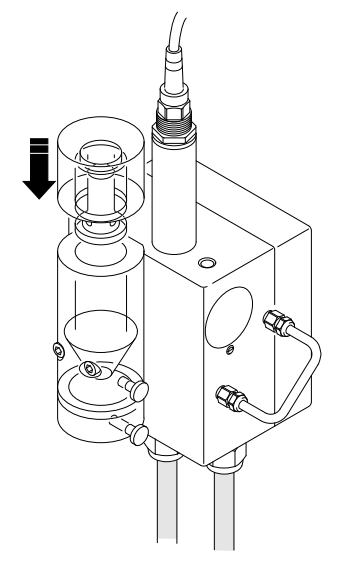

### Figura 8 Ligação da bomba de tampão à alimentação elétrica

4 Rode e puxe a tampa do corpo da célula no sentido contrário aos ponteiros do relógio para a abrir. Deite uma colher rasa de areia de corindo na água da célula.

### 

Não adicione mais do que uma colher rasa de areia de corindo ao corpo do sensor. Substitua na totalidade ou podem ocorrer danos no corpo do sensor.

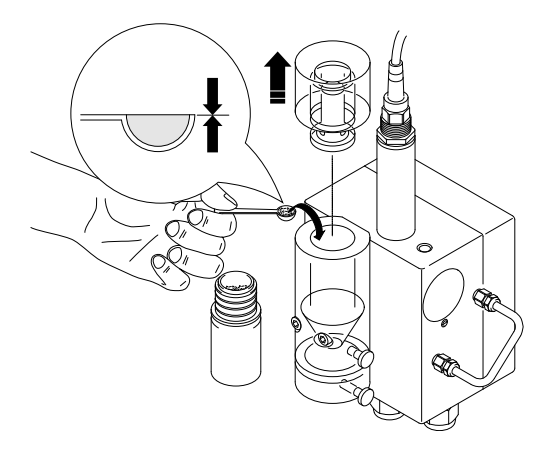

Figura 9 Adição de areia de corindo à ChloroStar Cell

#### Figura 10 Instalação da tampa do corpo do sensor da ChloroStar Cell

6 Inicie o fluxo de água. Verifique se o caudal através da célula é de 60 a 75 L/h. Este é o caudal de água correto para manter a areia de corindo a funcionar.

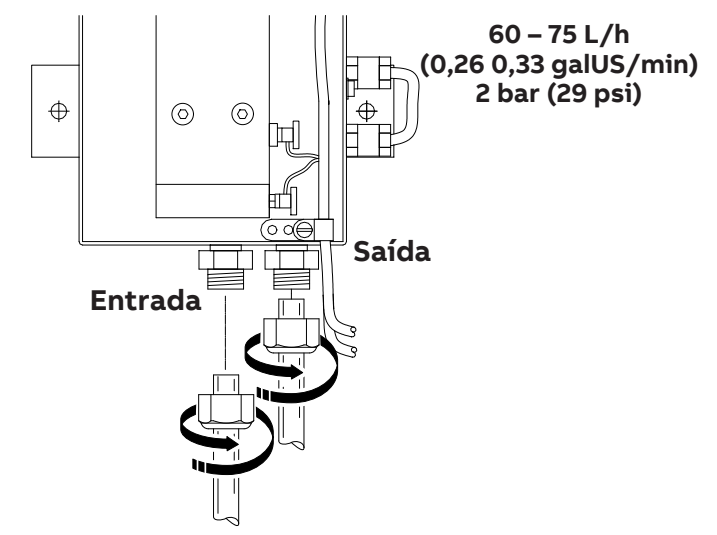

Figura 11 Verificação do caudal da ChloroStar Cell

7 Iniciar a Configuração Fácil.

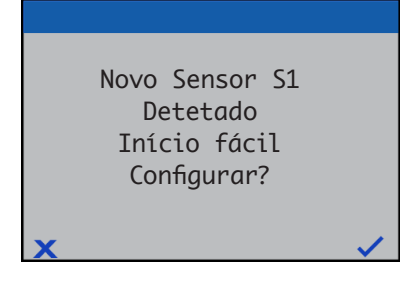

8 Configure o tipo de sensor UIM para o ACL410.

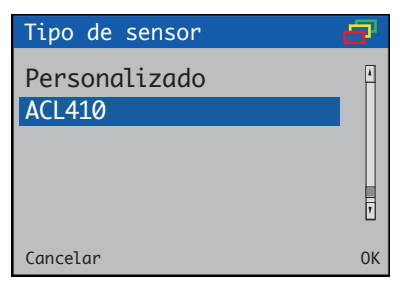

9 Se utilizar a bomba de tampão:

Para ligar a bomba de tampão, posicione o interruptor na posição **ON** .

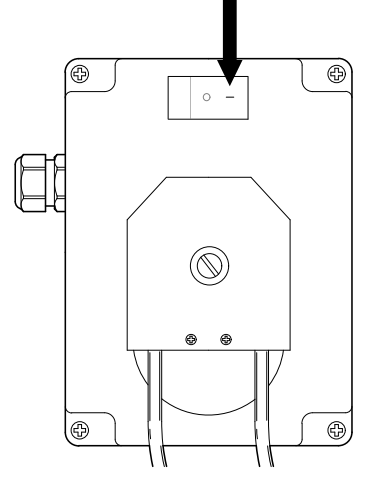

Figura 12 Interruptor da bomba de tampão na posição ON

10 Aguarde 24 horas antes de iniciar a calibração. As superfícies de trabalho dos elétrodos necessitam de tempo para se estabilizarem.

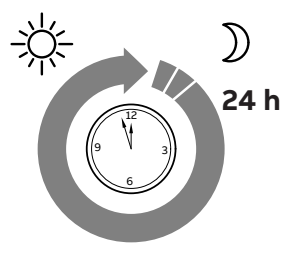

# 6 Utilização do conjunto de alimentação de reagentes

As medições do cloro total requerem a adição de um reagente. Por vezes, é também necessário um tampão reagente para as medições de cloro livre. Para medições de dióxido de cloro, o alimentador de reagente não é necessário.

# requisitos de tampão de pH

Figura 13 identifica as flutuações de pH admissíveis na amostra.

Normalmente, a medição de cloro livre com este analisador não requer qualquer condicionamento da amostra. No entanto, quando o pH da amostra flutua ou é muito elevado, pode ser necessário ativar a compensação de pH ou pode ser necessária uma solução tampão de pH.

Quando o pH aumenta acima de 6.0, as flutuações permitidas diminuem para aproximadamente 0.5 unidades de pH ou menos. Quanto mais elevado for o valor do pH, mais baixas serão as flutuações permitidas.

Nestes casos, e sempre que o pH da amostra for superior a 7.5, é necessário um aditivo especial para o controlo do pH. A ABB fornece o sistema completo de alimentação de reagentes, permitindo-lhe dosear a quantidade correta de solução tampão.

Consulte <u>OI/AWT420</u> para obter detalhes sobre a configuração da UIM para compensação de pH.

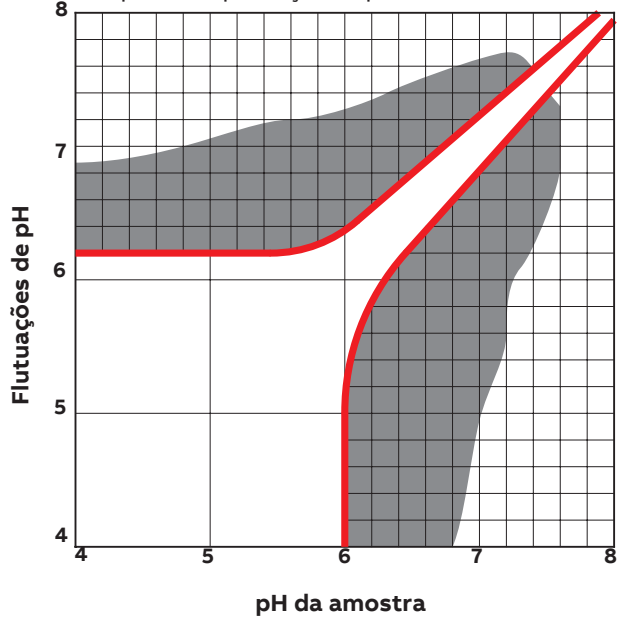

#### Legenda:

- Sem sombreado = Não é necessário reagente/compensação
- Cinzento = compensação de pH necessária
- Quadrados = tampões de pH necessários

Figura 13 Flutuações de pH admissíveis na amostra, em função do valor de pH da amostra.

### Medição de cloro total

A célula de medição permite efetuar medições de cloro total através do simples condicionamento da amostra com reagentes.

O alimentador de reagentes para cloro total é fornecido com dois recipientes de 30,2 L (8 galões americanos). Cada recipiente está marcado como **"Ácido acético"** e **"Iodeto de potássio e hidróxido de sódio"**.

Para encher os recipientes com a solução preparada, proceda da seguinte forma:

- 1 Encha o recipiente de Ácido Acético com a solução tampão selecionada.
- 2 Encha o recipiente de lodeto de Potássio e Hidróxido de Sódio com a solução do seguinte modo:
  - a Encha com solução de hidróxido de sódio.
  - b Adicione a quantidade necessária de iodeto de potássio (Tabela 3).
  - c Misture a solução, agitando-a com uma vareta de PVC ou de polietileno.

#### Tabela 3 Necessidades de volume de iodeto de potássio

| Intervalo (ppm) | lodeto de potássio (g/10 L) |
|-----------------|-----------------------------|
| 0 a 0,25        | 25 (0,88 oz)                |
| 0 a 0,50        | 50 (1,76 oz)                |
| 0 a 1,0         | 100 (3,52 oz)               |
| 0 a 2,0         | 200 (7,05 oz)               |
| 0 a 5,0         | 500 (1,10 lb)               |
| 0 a 10,0        | 1,000 (2,20 lb)             |

### Controlo do transmissor da bomba de tampão

A potência da bomba de tampão pode ser controlada através dos relés no transmissor AWT420. Consulte <u>OI/AWT420</u> para mais pormenores sobre a configuração do relé.

A bomba de tampão deve ser ligada através do transmissor (consulte Figura 8). A bomba de tampão pode então ser ativada/desativada a partir da página **Operador**. **Nota**. A bomba de tampão também pode ser controlada pelo interruptor situado na parte da frente da unidade.

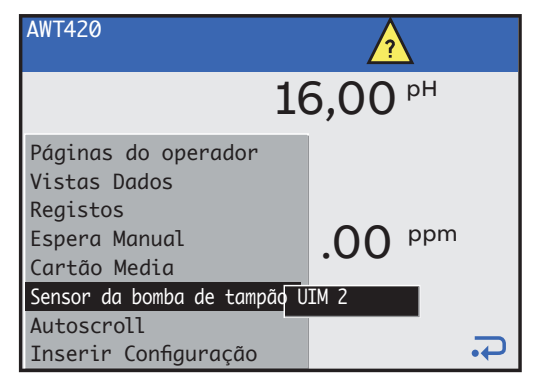

Figura 14 Página do operador do transmissor AWT420

# 7 Menus de configuração do sensor

| Menu                | Submenu               | Comentário                                                                                                    | Predefinição  |
|---------------------|-----------------------|----------------------------------------------------------------------------------------------------|---------------|
| Etiqueta            |                       | Introduza uma etiqueta alfanumérica (16 caracteres no máximo) para identificar o sensor nas <b>Páginas de Operador</b> .                                                                                                    | Etiqueta 1    |
| Tipo de sensor      |                       | Selecionar o tipo de sensor:<br>• Personalizado / ACL410<br><b>Nota</b> . Se for efetuada uma alteração, as fontes de E/S são repostas.                                                                                                    | Personalizado |
| Opções PV           |                       |                                                                                                    |               |
|                     | Tipo de medição       | Cloro e Dióxido de Cloro.                                                                                                    | Cloro         |
|                     | Unidade               | Selecione as unidades de cloro: ppm, mg/l, personalizadas                                                                                                    | ppm           |
|                     | Unid. Pers.           | Introduza uma unidade de 6 caracteres definida pelo utilizador para ser<br>apresentada junto ao valor de cloro.<br><b>Nota</b> . Apenas disponível se as Unidades de Cloro = <b>Personalizado</b> .                                                                                                    | ppm           |
|                     | Intervalo alto        | Definir o valor do intervalo usado nas vistas Gráfico e Gráfico de barras.                                                                                                    | 20 ppm        |
|                     | Intervalo baixo       | Defina o valor zero nas vistas Gráfico e Gráfico de barras.                                                                                                    | 0 ppm         |
|                     | Duração Filtro        | Limitado a 0 a 900 segundos                                                                                                    | 0 s           |
|                     | Temp. Compensação     | Definir a compensação de temperatura: Nenhum, Manual, Automático                                                                                                    | Automática    |
|                     | Temperatura manual    | Defina o valor da temperatura manual a utilizar.<br><b>Nota</b> . Só é exibido se Temp. A compensação está definida para manual.                                                                                                    | 25            |
|                     | Compensação pH        | Selecionar compensação de pH: Ativado, Desativado                                                                                                    | Desativado    |
|                     | Ativ. Alarme Desv. pH | Ativa a funcionalidade de alarme de desvio de pH: Ativado, Desativado                                                                                                    | Desativado    |
|                     | Disp. Alarme Desv. pH | Limitado 0 a 14.00 pH                                                                                                    | pH 5          |
|                     | Cal. Alarme Desv. pH  | A leitura atual do pH após uma calibração bem sucedida do ACL410. Só de leitura:<br><b>Nota</b> . O alarme de desvio de pH é calculado com base nas seguintes equações:<br>Leitura atual do pH > (cal alarme de desvio de pH + disp alarme de desvio de pH)<br>OU leitura atual do pH < (cal alarme de desvio de pH - disp alarme de desvio de pH).<br>Se qualquer um deles for verdadeiro, um diagnóstico de alarme de desvio de pH<br>será considerado <b>ativo</b> e será colocada uma entrada no registo de diagnóstico.<br>O alarme de desvio de pH não é calculado durante a calibração. | рН 7          |
| Repor Predefinições |                       | Selecionar para repor todos os parâmetros de configuração do sensor para os seus<br>valores predefinidos.                                                                                                    |               |

### Tabela 4 Menus de configuração da ChloroStar Cell

# 8 Calibração

Esta secção descreve como calibrar a ChloroStar Cell e envolve a medição da sensibilidade da célula à concentração de cloro através da realização de uma análise de uma amostra de recolha utilizando o calibrador de cloro portátil EZTest 100 -<u>OI/AWQ101</u>.

As calibrações são iniciadas através da solicitação Cal exibida nas páginas Operador ou através dos itens de menu **Calibrar** e **Avançadas** na página **Nível de Acesso**. Consulte as instruções de funcionamento do transmissor <u>OI/AWT420</u> para todas as opções do menu do transmissor.

#### Nota.

- Não efetue uma calibração até que a célula e o transmissor estejam instalados e prontos a funcionar.
- Antes de efetuar uma calibração, defina as correntes, saídas e alarmes para Suspenso (ativado através da função Menu do Operador/Suspensão manual).
- Após a calibração e substituição de células, reponha as saídas de corrente e os alarmes. Consulte "Menu Calibrar".

# Menu Calibrar

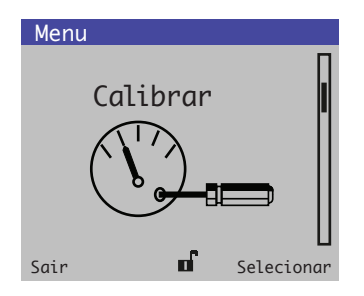

Utilizado para calibrar o sensor.

Nota. Os menus Calibrar são específicos para cada sensor.

O acesso ao menu **Calibrar** é permitido através dos níveis **Calibrar** e **Avançado** ou diretamente de uma página do **Operador** usando o botão **Cal**.

# Opções do menu Calibração

### Tabela 5 Menus de calibração do sensor ChloroStar

| Menu                                                      | Comentário                                                                                                    | Predefinição  |
|-----------------------------------------------------------|----------------------------------------------------------------------------------------------------|---------------|
| S1:<br>ACL410                                             | Selecione a célula de cloro a calibrar                                                                                                    |               |
| Cal span PV                                               | Selecione para efetuar uma calibração de 1 ponto na solução de cloro.<br>Consulte "Calibração de intervalo PV" na página 14                                                                |               |
| Cal zero PV                                               | Selecione para efetuar uma calibração de 1 ponto em solução sem cloro.<br>Consulte "Calibração PV Zero" na página 15                                                                       |               |
| Colheita de amostra                                       | Selecione para executar a rotina de colheita de amostra para registar a corrente ativa medida pelo sensor<br>Consulte "Calibração da Amostra" na página 16                                 |               |
| Colheita concluída                                        | Selecione para executar a rotina de recolha completa para atualizar os coeficientes de calibração com<br>base numa medição de laboratório<br>Consulte "Calibração da Amostra" na página 16 |               |
| Cal temperatura                                           | Selecione para efetuar uma calibração da temperatura.<br>Consulte "Calibração da temperatura" na página 18                                                                                 |               |
| Editar Cal                                                | Selecione para editar manualmente os coeficientes de calibração                                                                                                    |               |
| Inclinação PV                                             | Edite o valor da inclinação:<br>• Os valores de inclinação válidos variam de 20 a 500%                                                                                                    | 100%          |
| Desvio PV                                                 | Edite o valor do desvio:<br>• Os valores de desvio válidos são ±5 mg/L                                                                                                    | 0 mg/l        |
| Inclinação temp                                           | Edite o valor da inclinação da temperatura:<br>• Os valores de inclinação válidos variam de 20 a 500%                                                                                      | 100%          |
| Desvio temp                                               | Edite o valor do desvio da temperatura:<br>• Os valores de desvio válidos são ±50 °C                                                                                                    | 0°C           |
| Calibração zero<br>programada                             | Selecione para configurar a calibração dos horários                                                                                                    |               |
| Calibration<br>Frequency<br>(Frequência de<br>calibração) | Selecione a frequência de calibração:<br>• Desligado / 4 horas / 8 horas / 12 horas / 1 dia / 2 dias / 4 dias / 8 dias / 12 dias / 1 mês / 2 meses                                         | Off           |
| Calibr. Seguinte                                          | Defina a data e a hora da próxima calibração                                                                                                    | —             |
| Tempo de atraso                                           | Defina o tempo de atraso entre 1 e 30 minutos                                                                                                    | 1 min         |
| Tempo de<br>Recuperação                                   | Defina o tempo de recuperação entre 1 e 30 minutos                                                                                                    | 1 min         |
| Válv. Entr.                                               | Relé fonte atribuído à Entrada do Filtro de Calibração                                                                                                    | None (Nenhum) |
| Válv. Saída                                               | Relé fonte atribuído à Saída do Filtro de Calibração                                                                                                    | None (Nenhum) |
| Repor predefinições<br>de calibração                      | Selecione para repor os valores de calibração para os valores predefinidos                                                                                                    |               |
| Suspender Saídas                                          | Ativar/desativar a função <b>Suspender Saídas</b><br>Se estiver ativada, as saídas de corrente e as funções do alarme são suspensas durante as calibrações                                 | Ativado       |

# ...8 Calibração

### Calibração de intervalo PV

**Nota**. A calibração pode ser cancelada em qualquer momento durante o processo pressionando a tecla **Abortar**.

- Prepare o equipamento para recolher uma amostra. Isto inclui o calibrador de cloro de mão EZTest 100 e as pastilhas ou pós selecionados para o tipo de medição (cloro livre/total) e o intervalo esperado. Para mais informações sobre a seleção de reagentes, consulte <u>OI/AWQ101</u>.
- 2 Recolha uma amostra do processo.
   Nota. O nível correto é quando o fundo do menisco côncavo está no nível de 10 mL.
- 3 Encha a célula até ao nível de 10 mL.
   Nota. O nível correto é quando o fundo do menisco côncavo está no nível de 10 mL.
- 4 Coloque a célula no calibrador de mão EZTest 100.

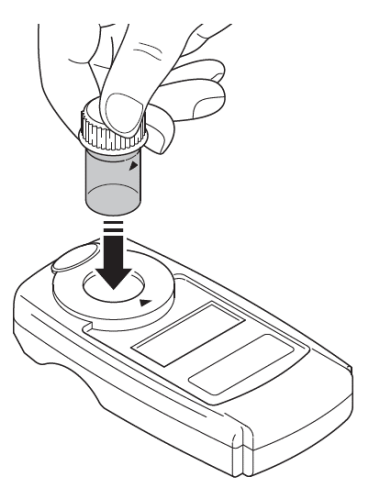

5 Ligue a unidade, selecione o método que está a ser utilizado e efetue a medição do zero.

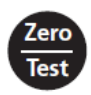

- 6 Esvazie a célula.
- 7 Adicione o reagente selecionado (pó ou pastilha) à célula.
   Se necessário, esmague o reagente.

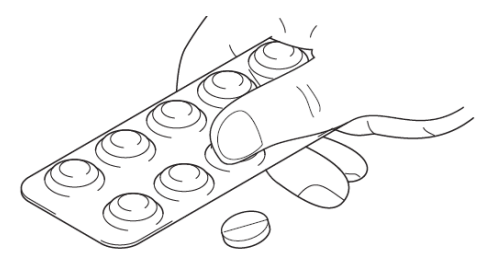

- 8 Encha a célula com a amostra até à linha.
- 9 Coloque a célula no calibrador de mão EZTest 100 e prima o botão **Teste** para efetuar uma medição.

10 Registe o resultado da medição de cloro.

11 No transmissor, navegue até ao menu Calibrar:

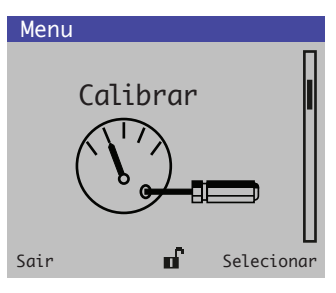

12 Selecione o sensor a calibrar:

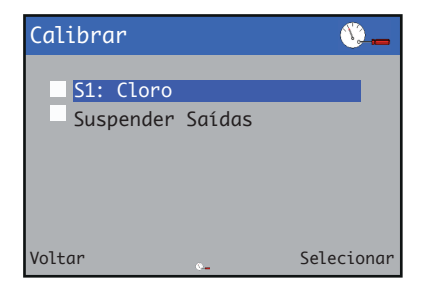

13 Selecione a calibração de intervalo PV:

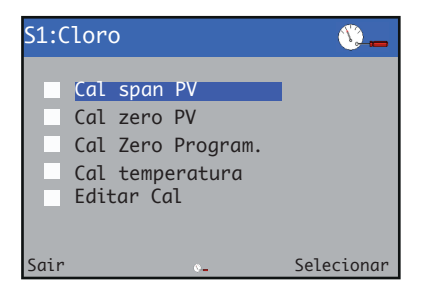

14 Aguarde que a leitura fique estável.

| Cal span PV                    | //        |
|--------------------------------|-----------|
| 17,59 mg∕l<br>Continuar Quando | Estável   |
| Cancelar                       | Continuar |

15 Utilize as teclas △/ para introduzir a nova leitura de PV registada no calibrador de mão EZTest 100 e, em seguida, prima a tecla para confirmar as alterações:

| Cal spa  | n PV                 | 14        |
|----------|----------------------|-----------|
|          |                      |           |
| Novo     | 17,62 mg/l<br>017,10 |           |
| Seguinte |                      | Continuar |

16 É apresentado o ecrã do processo de Calibração de Intervalo PV:

| Cal span PV | / |
|-------------|---|
| 17,59 mg/l  |   |
|             |   |
| Cancelar    |   |

17 Aguarde que a barra de progresso seja atualizada e que a calibração fique concluída. As informações de calibração atualizadas serão apresentadas no ecrã e adicionadas ao registo de calibração:

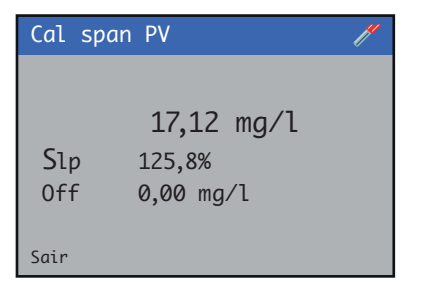

# Calibração PV Zero

Pode ser efetuada uma calibração zero se o sensor indicar um valor diferente de zero numa amostra sem cloro. O processo é o mesmo que "Calibração de intervalo PV" na página 14, mas é ajustado o desvio em vez do intervalo.

# ...8 Calibração

### Calibração da amostra

A funcionalidade de calibração de amostras pode ser utilizada para efetuar uma calibração com análise de amostras fora do local.

Para efetuar a calibração da amostra:

- 1 Efetue uma rotina de colheita de amostra no transmissor.
- 2 Recolha uma amostra da porta de recolha de amostras da célula de fluxo.
- 3 Analise a amostra para determinar a concentração de cloro (pode utilizar um calibrador de mão ou uma análise laboratorial offline).
- 4 Execute a rotina de colheita completa para atualizar os coeficientes de calibração no sensor.

Para efetuar a rotina de colheita de amostra:

1 No transmissor, navegue até ao menu Calibrar:

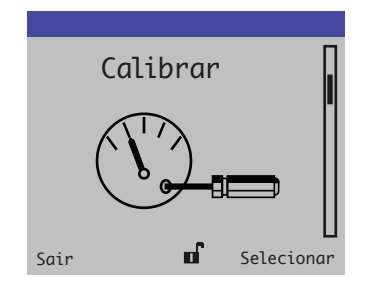

2 Selecione o sensor a calibrar:

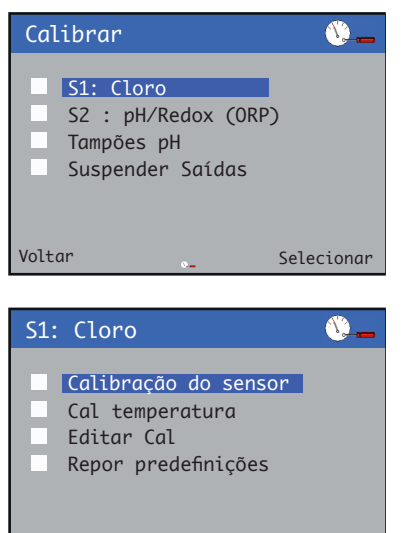

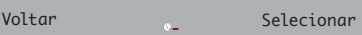

3 Selecione a colheita de amostra e aguarde que a leitura fique estável e, em seguida, prima o botão **Continuar**:

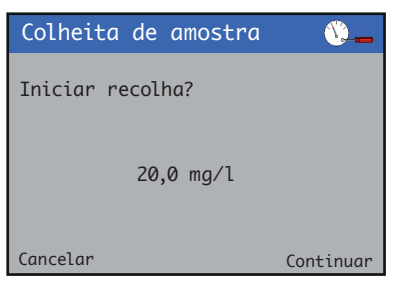

4 Aguarde que a rotina termine enquanto o analisador regista a corrente que está a ser medida pelo sensor:

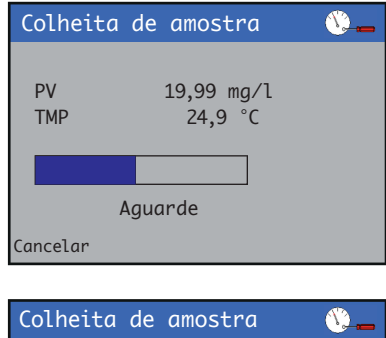

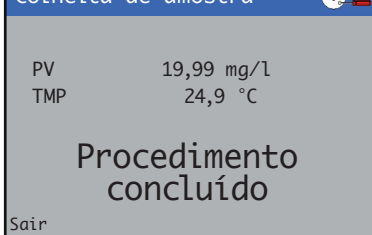

Para efetuar a rotina de conclusão da colheita:

1 No transmissor, navegue até ao menu de calibração:

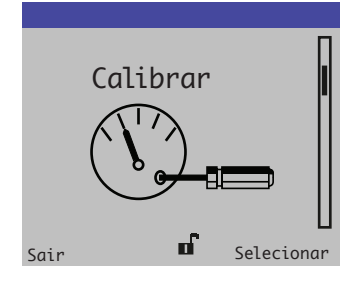

2 Selecione o sensor a calibrar:

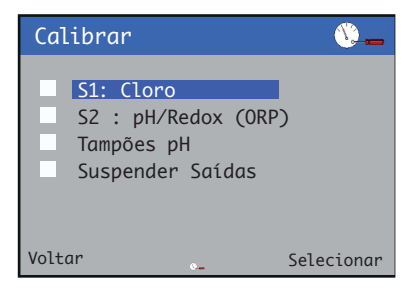

3 Selecione Colheita Concluída e, em seguida, prima o botão **Editar**:

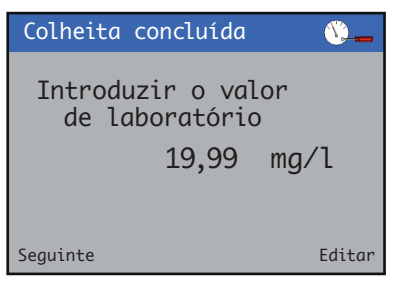

4 Utilize as teclas △/ ♥ para introduzir a nova leitura de PV registada na análise e, em seguida, prima Seguinte para confirmar as alterações:

| Introdu<br>de labo | izir o valor<br>pratório | <u> </u> |
|--------------------|--------------------------|----------|
|                    | 19,99                    | mg/l     |
| Máx<br>Mín         | 20,00<br>0,00            |          |
| Seguinte           | 2                        | ОК       |

5 O ecrã Colheita de amostra é apresentado para iniciar a colheita. Prima Continuar para confirmar as alterações:

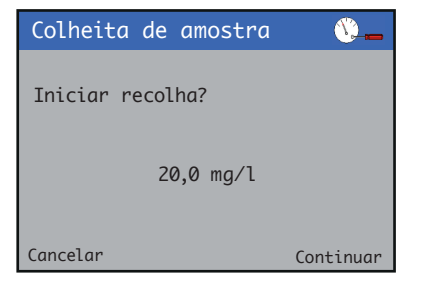

6 Aguarde que a barra de progresso seja atualizada e que a calibração fique concluída. As informações de calibração atualizadas serão apresentadas no ecrã e adicionadas ao registo de calibração:

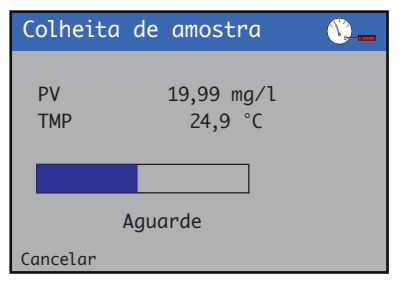

7 É exibido o ecrã de processo Colheita Concluída:

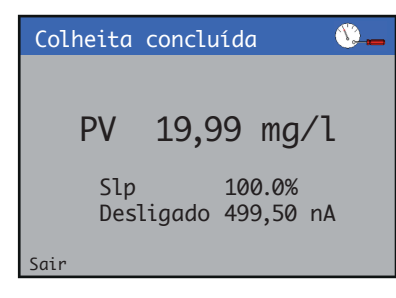

# ...8 Calibração

# Calibração da temperatura

**Nota.** A calibração pode ser cancelada em qualquer momento durante o processo pressionando a tecla **Abortar**.

Para efetuar a calibração da temperatura:

 No nível Calibrar, pressione a tecla V: É apresentado o menu Calibrar:

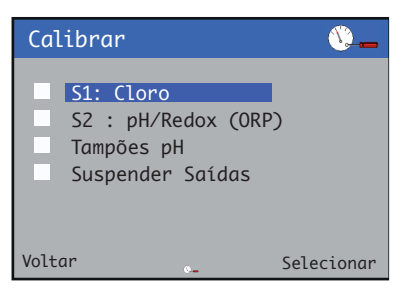

2 Utilize as teclas △/ ♥ para selecionar o sensor a ser calibrado e pressione a tecla para confirmar a seleção.
 É apresentado o menu calibração do sensor:

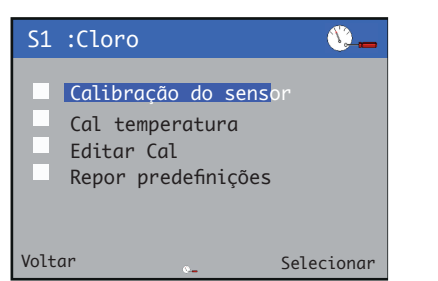

- 3 Pressione as teclas △/ マ para selecionar Cal. da
   Temperatura e pressione a tecla para confirmar a seleção.

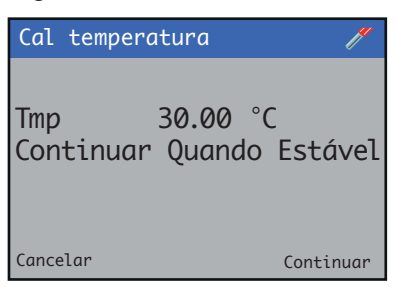

5 A nova leitura PV é exibida.

Utilize as teclas  $\bigcirc / \bigcirc$  e  $\mathbb{N}$  para definir a nova temperatura e depois prima a tecla  $\mathbb{N}$  para confirmar as alterações.

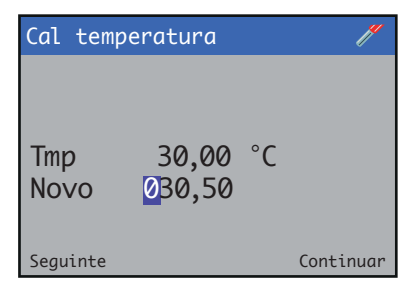

6 É exibido o ecrã do processo de calibração da temperatura:

| Cal tempe | eratura  | / |
|-----------|----------|---|
| Ттр       | 30,00 °C |   |
| Cancelar  |          |   |

Ao concluir, é apresentado o ecrã dos resultados:

- Se a calibração for aprovada, são apresentados os valores da inclinação e do desvio.
- Se a calibração falhar, é exibido o motivo da falha.

| Cal tempe   | //       |  |
|-------------|----------|--|
| Tmp<br>Slp  | 30,50 °C |  |
| Off<br>Sair | -1,4 °C  |  |

# 9 Manutenção

# 

Certifique-se de que o fluxo de água é interrompido antes de efetuar a manutenção na ChloroStar Cell.

# Calendário de manutenção

| Tarefa de manutenção                    | Intervalo              |
|-----------------------------------------|------------------------|
| Verificação funcional periódica         | Semanalmente           |
| Limpeza/substituição de<br>elétrodos    | Dependente do processo |
| Substituição da tubagem<br>peristáltica | 3 meses                |

# Verificação funcional periódica

Verifique a célula de medição uma vez por semana para manter a melhor precisão de medição. Calibre conforme necessário.

# Limpeza/substituição dos elétrodos

Se a sensibilidade da célula diminuir demasiado, é possível que o elétrodo de cobre esteja danificado. Para substituir os elétrodos:

- 1 Retire os dois cabos de sinal (A) da célula (B).
- 2 Puxe para baixo o encaixe (C) na célula (B) para expor toda a câmara do elétrodo.
- 3 Lave a célula aberta (B) com água desmineralizada para garantir que toda a areia de corindo é removida. A areia impede uma boa vedação do O-ring, pelo que deve ser completamente removida.

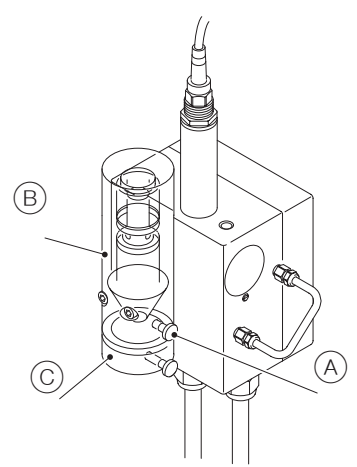

4 Limpe suavemente o elétrodo de ouro (E) com um cotonete e um detergente que não deixe resíduos.

- 5 Lave o elétrodo (E) com água desmineralizada.
- 6 Retire a porca serrilhada (A) do corpo da célula (B).
- 7 Retire o parafuso de fixação do elétrodo de cobre (D).
- 8 Retire o elétrodo de cobre D batendo levemente sobre uma superfície macia.
- 9 Verifique o estado do elétrodo de cobre (D). A existência de ranhuras ou desgaste excessivos no elétrodo de cobre indica que é necessário substituí-lo.

# AVISO

Certifique-se de que o elétrodo está limpo e tem um aspeto uniforme e brilhante de cobre.

- **10** Limpe o elétrodo (D) com um produto de limpeza sem cloro ou com um disco abrasivo suave.
- **11** Instale o elétrodo de cobre (D).
- **12** Instale o elétrodo de ouro (E).
- 13 Adicione a quantidade correta de areia de corindo (ver Figura 9 na página 8).
- 14 Inicie o fluxo de amostras.
- **15** Verifique se as superfícies de vedação e as peças de contacto estão isentas de areia.

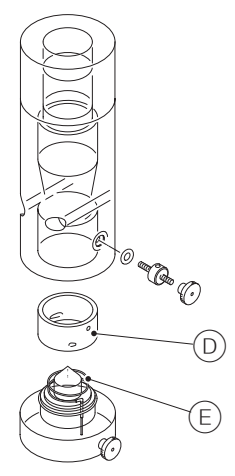

Figura 16 Vista dos elétrodos da ChloroStar Cell

Figura 15 Diagrama da ChloroStar Cell

# ...9 Manutenção

### Substituição da tubagem peristáltica

Substitua a tubagem da bomba peristáltica de três em três meses. Para substituir a tubagem da bomba peristáltica:

- 1 Retire cuidadosamente a tubagem de recolha dos frascos de reagente.
- 2 Coloque a tubagem de recolha num recipiente com água da torneira.
- 3 Deixe a bomba (C) funcionar durante 15 minutos.
   Nota. Não substitua a tubagem da bomba sem primeiro a purgar com água.
- 4 Desligue a alimentação do alimentador de reagentes (D). (Isto também pode ser efetuado através do transmissor AWT420)
- 5 Depois de desligar a alimentação, pressione suavemente os lados da placa de fixação (F) e puxe para cima.

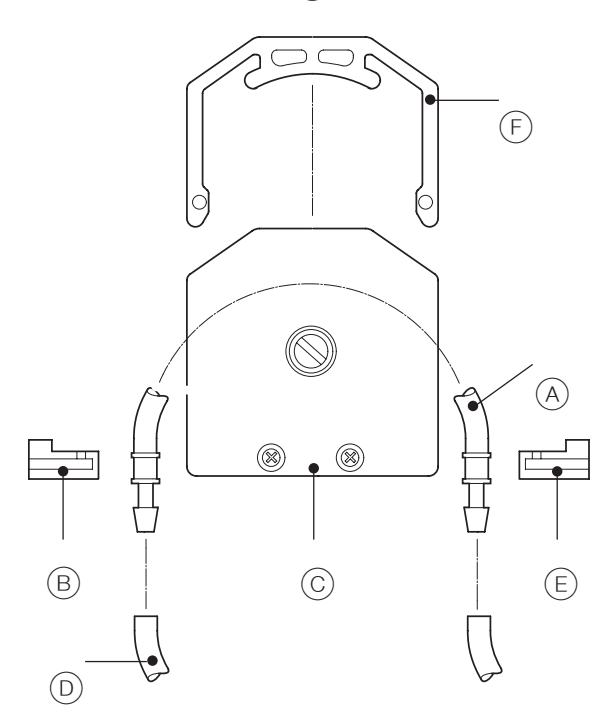

### Figura 17 Substituição da tubagem peristáltica

- 6 Puxe cuidadosamente os dois blocos de retenção B e D de ambos os lados da bomba e retire o conjunto da tubagem A.
- 7 Deite fora o conjunto de tubagem antigo (A).
- 8 Instale o novo conjunto de tubagem (A) nos blocos de retenção (B) e (E) e fixe a placa (F).
- 9 Insira a tubagem de recolha nos frascos de reagente.
- **10** Conecte a alimentação.

# 10 Mensagens de diagnóstico

Esta secção descreve os tipos de ícones, mensagens de diagnóstico e possíveis causas/ação corretiva sugerida, específicos do sensor.

#### Tabela 6 Ícones de diagnóstico NAMUR 107

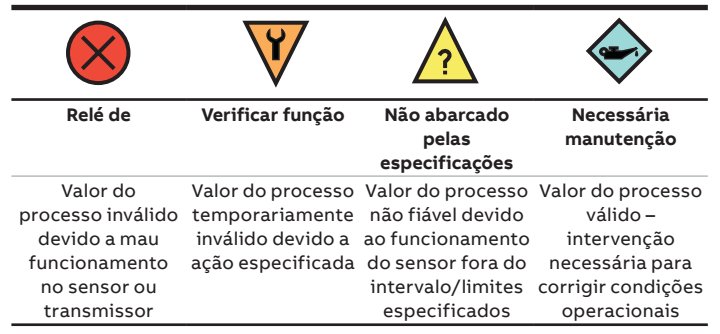

Para mensagens de diagnóstico específicas do transmissor, consulte as instruções de funcionamento <u>OI/AWT420</u>.

# S(n): Falha de ADC

Mensagem de diagnóstico

S(n): Falha de ADC

#### Causa

Falha do conversor analógico para digital no módulo do sensor/sensor.

### Ação de recuperação

- 1 Ligue a alimentação ao sensor.
- 2 Se a falha persistir, entre em contacto com a organização de serviço local.

### S(n): Falha de NV

#### Mensagem de diagnóstico

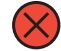

S(n): Falha de NV

#### Causa

Os dados de configuração do sensor estão corruptos, ou a memória não volátil do sensor está avariada. A configuração do sensor pode ser afetada e as alterações podem não ser mantidas após o ciclo de ligar e desligar.

#### Ação de recuperação

- 1 Ligue e desligue o transmissor.
- 2 Se a falha continuar, verifique todos os parâmetros de configuração de todos os sensores e corrija quaisquer erros. Guarde a configuração no Cartão SD<sup>™</sup> ou através da aplicação Bluetooth<sup>®</sup>.
- 3 Reponha as predefinições do sensor a partir do menu Configuração do Sensor e volte a carregar a configuração guardada.
- 4 Se a falha persistir, entre em contacto com a organização de serviço local.

# S(n): Falha de temperatura

### Mensagem de diagnóstico

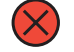

### S(n): Falha de temperatura

### Causa

A medição tirada do sensor de temperatura é inválida indicando que o sensor de temperatura falhou ou que as conexões relacionadas estão em circuito aberto ou em curto-circuito.

#### Ação de recuperação

- Examine visualmente o sensor/sensor de temperatura quanto a sinais de danos. Substitua o sensor danificado.
- 2 Examine a cablagem aos terminais do módulo do sensor.
- 3 Se a falha persistir, entre em contacto com a organização de serviço local.

# S(n): Falha da calibração

Mensagem de diagnóstico

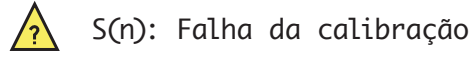

#### Causa

A calibração mais recente dos sensores falhou, os coeficientes de calibração não foram atualizados e os valores anteriores continuam a ser aplicados.

#### Ação de recuperação

- 1 Examine visualmente o sensor quanto a sinais de danos ou sujidade e limpe-o, se necessário.
- 2 Certifique-se de que o sensor está totalmente submerso na solução.
- 3 Realize a calibração novamente.
- 4 Se a falha persistir, entre em contacto com a organização de serviço local.

# S(n): PV fora dos limites

Mensagem de diagnóstico

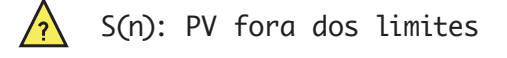

#### Causa

O valor do processo medido está fora da especificação do sensor.

#### Ação de recuperação

 Altere o valor do processo da amostra para um valor que esteja dentro do intervalo de operação do sensor e recalibre o sensor.

# ...10 Mensagens de diagnóstico

### S(n): Temp. de processo fora dos limites

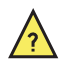

S(n): Temp. de processo fora dos limites

#### Causa

A temperatura da solução está fora do intervalo de medição do sensor. Consulte a ficha de dados do sensor para determinar o intervalo de temperatura.

### Ação de recuperação

- 1 Certifique-se de que a temperatura da solução está dentro dos limites de medição do sensor.
- 2 Verifique o processo e reduza o efeito de quaisquer potenciais fontes de calor.
- **3** Se este diagnóstico estiver consistentemente ativo, pode ser necessário substituir o sensor por um alternativo com um intervalo de temperatura mais amplo ou mais apropriado.
- 4 Contate a organização de serviço local para obter possíveis soluções.

# S(n): Temperatura interna fora dos limites

#### Mensagem de diagnóstico

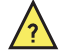

S(n): Temperatura interna fora dos limites

#### Causa

O circuito de medição do módulo do sensor está a funcionar a uma temperatura fora do seu intervalo recomendado. Isto pode dar origem a medições imprecisas.

### Ação de recuperação

- Certifique-se de que a temperatura ambiente do transmissor que contém o módulo do sensor se encontra dentro do seu intervalo de funcionamento.
- 2 Se a falha persistir, entre em contacto com a organização de serviço local.

# S(n): Compensação de temperatura manual ativa

### Mensagem de diagnóstico

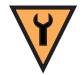

S(n): Compensação de temperatura manual ativa

### Causa

O modo de compensação da temperatura foi configurado para o modo manual

#### Ação de recuperação

O diagnóstico é apagado se a compensação manual da temperatura for desativada.

# S(n): Calibrating (A calibrar)

Mensagem de diagnóstico

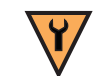

S(n): Calibrating (A calibrar)

**Causa** Calibração do sensor em curso

### Ação de recuperação

O diagnóstico é limpo quando a calibração está concluída.

# S(n): Recovery (Recuperação)

### Mensagem de diagnóstico

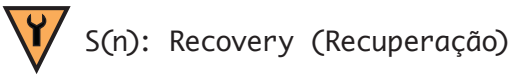

### Causa

Ativo durante o período entre a conclusão da calibração de um sensor e o sensor estar pronto para efetuar medições.

### Ação de recuperação

O diagnóstico é limpo quando a calibração está concluída.

## Desvio de pH

Mensagem de diagnóstico

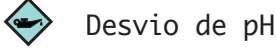

### Causa

Leitura de pH excedeu o limite de desvio +/- pH.

#### Ação de recuperação

- 1 Investigar a fonte do desvio de pH.
  - Nota.

Recalibrar o sensor de cloro irá igualmente recalibrar o cálculo de alarme de desvio de pH.

# 11 Resolução de problemas

Esta secção descreve as razões comuns para o mau funcionamento das células e apresenta soluções possíveis.

# Leitura instável ou flutuante

| Causas                                       | Ações de recuperação                                                               |  |  |
|----------------------------------------------|------------------------------------------------------------------------------------|--|--|
| Elétrodo de cobre corroído ou sujo           | Limpar/substituir o elétrodo<br>de cobre                                           |  |  |
| Quantidade incorreta de areia<br>de corindo  | Limpe os elétrodos e adicione a<br>quantidade correta de areia de<br>corindo       |  |  |
| Fios partidos ou soltos                      | Fixe as conexões, substitua o PT100<br>ou os conjuntos de cabos das células        |  |  |
| Excesso de bolhas de ar na amostra           | Alterar o local de amostragem                                                      |  |  |
| Falha no PT100                               | Substitua o conjunto do cabo PT100                                                 |  |  |
| Pressão ou caudal da amostra<br>insuficiente | Assegure que a pressão e o caudal<br>da amostra estão dentro das<br>especificações |  |  |
| Calibração incorreta                         | Efetuar uma calibração do sensor                                                   |  |  |

# Sem leitura

| Causas                                               | Ações de recuperação                                                                             |
|------------------------------------------------------|--------------------------------------------------------------------------------------------------|
| O condicionamento dos elétrodos<br>não está completo | Aguardar cerca de 24 horas para<br>que a célula se polarize após a<br>colocação em funcionamento |
| Cabo/Conexão com defeito                             | Substituir o cabo de extensão e<br>verificar todas as conexões                                   |

# Ponto zero elevado

| Causas                                        | Ações de recuperação                                                        |
|-----------------------------------------------|-----------------------------------------------------------------------------|
| A amostra de água não está isenta<br>de cloro | Substituir o ponto de calibração<br>zero por uma amostra isenta de<br>cloro |
| Substâncias interferentes na<br>amostra       | Polir o elétrodo                                                            |

# Tempo de resposta baixo/inclinação baixa

| Causas                                         | Ações de recuperação                                                                           |
|------------------------------------------------|------------------------------------------------------------------------------------------------|
| Os elétrodos de cobre e/ou ouro<br>estão sujos | Limpar ou substituir os elétrodos                                                              |
| Nível incorreto de areia                       | Esvaziar a célula e substituí-la pelo<br>nível de areia necessário                             |
| Condicionamento insuficiente                   | Re-polarizar o sensor durante<br>24 horas                                                      |
| Baixo caudal/pressão                           | Certifique-se de que o caudal<br>e a pressão estão dentro das<br>especificações e são estáveis |

#### Nota.

Se a falha persistir, entre em contacto com a organização de serviço local.

# 12 Peças sobressalentes

| Número de peça   | Descrição                                                            |  | Número de peça  | Descrição                                                 |  |
|------------------|----------------------------------------------------------------------|--|-----------------|-----------------------------------------------------------|--|
| 3KXA877420L0019  | Módulo de Entrada<br>Universal                                       |  | 3KXA843400L0076 | Conjunto do<br>misturador da<br>ChloroStar Cell           |  |
| 3KXA843400L0035  | Conjunto do<br>regulador                                             |  | 3KXA843400L0077 | Frasco de reagente<br>e kit de tubagens                   |  |
| 3KXA843400L0036  | Montagem da<br>ChloroStar Cell                                       |  | 3KXA843400L0078 | Kit de atualização<br>da ChloroStar Cell<br>pH ORP PG13.5 |  |
| 3KX48434001 0041 | PT100 com cabo                                                       |  | 3KXA843400L0087 | Bomba de tampão<br>230 V                                  |  |
| 3KXA843400L0042  | Cabo de sinal de                                                     |  | 3KXA843400L0088 | Bomba de tampão<br>110 V                                  |  |
| 3KXA843400L0073  | célula 3 m (9,8 pés)<br>e<br>Kit de manutenção<br>da ChloroStar Cell |  | 3KXA843400L0089 | Kit de atualização<br>da bomba de<br>tampão 230 V         |  |
| 3KXA843400L0074  | Kit de elétrodos<br>de ouro de<br>substituição                       |  | 3KXA843400L0090 | Kit de atualização<br>da bomba de<br>tampão 110 V         |  |

# Reconhecimentos

- Bluetooth é uma marca registada da Bluetooth SIG, Inc.
- Plexiglas é uma marca registada da Röhm GmbH
- ChloroStar é uma marca comercial da ABB Limited.
- EZLink é uma marca comercial da ABB Limited.
- SD é uma marca comercial da SD-3C.

# Notas

# Notas

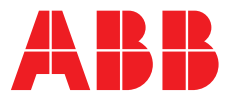

**ABB Measurement & Analytics** 

Para contactar a ABB local, visite: **www.abb.com/contacts** 

Para mais informação sobre o produto, visite: **www.abb.com/wateranalysis** 

Reservamo-nos o direito de proceder a alterações técnicas ou modificações aos conteúdos deste documento sem aviso prévio. Relativamente a ordens de compra, prevalecerão os termos específicos acordados. A ABB não aceita qualquer responsabilidade por potenciais erros ou possível falta de informação neste documento.

Reservamo-nos todos os direitos neste documento, bem como no tema e ilustrações dele constantes. Qualquer reprodução, divulgação a terceiros ou utilização do seu conteúdo – total ou parcial – é proibida sem a autorização prévia por escrito da ABB.

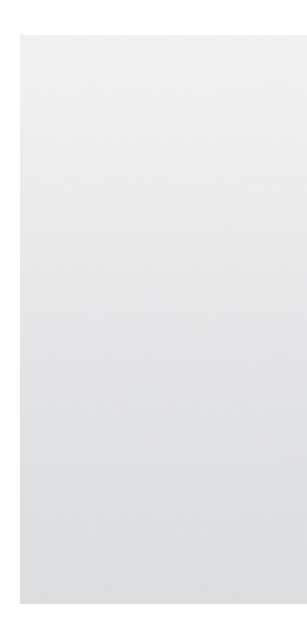